# Erledigt 10.13.6 Vanilla Reboot

#### Beitrag von "Motawa" vom 29. Dezember 2019, 20:44

Hallo

Ich versuche mich jetzt an eine Vanilla installation.

Ich habe den USB stick vorbereitet und dort mit disk creator die high sierra "app" installiert. Ist es richtig das dann auch nur die "app" auf dem usb stick zu sehen ist?

Ausserdem habe ich clover 5100 installiert und die EFI partition gemountet und die nötigen kext in den enstprechenden Ordner installiert.

Habe mit -x -v gebootet aber leider bekomme ich einen reboot.

habe mal den efi ordner hochgeladen:

https://workupload.com/file/BZy2u2FZ

und das video zum reboot:

https://workupload.com/file/Apn47tTe

![](_page_0_Picture_11.jpeg)

#### Beitrag von "Arkturus" vom 29. Dezember 2019, 20:56

Motawa wo genau hast du High Sierra geladen?

Wie hast du den USB-Stick vorbereitet?

#### Beitrag von "Motawa" vom 29. Dezember 2019, 20:57

Aus dem mac App Store. Jetzt bootet er aber, hatte den falschen Memory fix installiert

edit: ok doch nicht. Aber er hat wesentlich mehr gearbeitet bevor er neugestartet hat

#### Beitrag von "al6042" vom 29. Dezember 2019, 21:05

Bitte Bilder und Dateien hier im Forum direkt hochladen, anstatt auf Filehoster zurückzugreifen. Funktioniert über die "Hochladen"-Schaltfläche:

![](_page_1_Picture_8.jpeg)

Beitrag von "Motawa" vom 29. Dezember 2019, 21:11

![](_page_2_Picture_0.jpeg)

Das ist so das ziemlich letzte Bild bevor er neustartet. Kann man den Neustart nicht verhindern so das man es genauer sieht?

smbios hab ich auch iMac 14,2 gesetzt

#### Beitrag von "Arkturus" vom 29. Dezember 2019, 21:18

Ist das Bild vom Bootvorgang des InstaLl-Stick?

wie genau hast du High Sierra ohne Mac aus dem AppStore geladen?

## Beitrag von "Motawa" vom 29. Dezember 2019, 21:19

Ja genau. Von dem echten Mac mini meiner Freundin.

## Beitrag von "Arkturus" vom 29. Dezember 2019, 21:22

ok. Bin am Handy und kann nicht nachschauen. Bootflag Keepsym=1 aus der Erinnerung verhindert Neustart.

### Beitrag von "Motawa" vom 29. Dezember 2019, 21:30

Müssen die Kexts in other? Weil ich die in 10.13 getan hab. Steht ja für High Sierra?

jan gerade gemerkt das ich die plist in der efi Partition ändern muss anstatt den efi Ordner in der Installation usb Drive

Beitrag von "Arkturus" vom 29. Dezember 2019, 21:57

wie es auf deeinem Bild aussieht hast Du Clover nicht in die ESP installiert, sondern MBR, denn die EFI liegt im Rootverzeichnis neben dem Installer. Sehe ich das richtig?

die Musst als erstes den USB-Stick als Laufwerk löschen im GUID-Modus. Sieht aus wie auf dem Bild.

![](_page_4_Picture_2.jpeg)

Hast Du das so gemacht?

Wenn Ja, die Installation von Clover in die ESP wiederholen. Wenn Nein Stick neu löschen und dann weiter.

Der Bootflag zu verhinderung Neustart nach KP lautet keepsyms=1

EDIT: Kext in Other ist gut, aber 10.13. ginge auch. Wenn kein anderes macOS(X) läuft, dann alles nur in Other.

## Beitrag von "Motawa" vom 29. Dezember 2019, 21:59

Hatte ich aber gemacht glaub ich

ich glaube das Problem ist:

#### Beitrag von "Arkturus" vom 29. Dezember 2019, 22:00

versteh ich nicht. zeig mal das Bild dazu.

#### Beitrag von "Motawa" vom 29. Dezember 2019, 22:07

ESP?

Mai also ich hab den Stick formatiert. Dann den installer drauf schreiben lassen uns dann clover installiert. Im Root vom installer war auch der efi Ordner von clover drin. Wenn ich den allerdings ändern also die config z.b hat es nichts geändert beim booten bzw. waren dann auch keine bootflags eingetragen, wenn ich vorher im configurator welche eingegeben habe.

Änderungen hat der nur erkannt wenn ich die efi Partition gemounted habe und dort Änderungen vorgenommen habe. In der efi Partition waren ebenfalls die clover Dateien

#### Beitrag von "Arkturus" vom 29. Dezember 2019, 22:13

ok Dann ist die EFI in der versteckten Partition. Woher ist die EFI im Rootverzeichnis. ?

Edit sorry. Ist egal. Der Rechner bootet UEFI

Auf dem Bild kann ich nicht sehen weshalb der Reboot erfolgt. Ich ach mal am hacki in die Efi. Einen Moment

## Beitrag von "Motawa" vom 29. Dezember 2019, 22:21

also Der stick ist auf jeden fall GUID hab nachgeschaut.

der command um den reboot zu stoppen hat nicht funktioniert aber es sieht aus wie eine kernel panic nach dem architecture dings:

hat der die kext vllt nicht gefressen?

### Beitrag von "Erdenwind Inc." vom 29. Dezember 2019, 22:24

Efi Ordner her bitte ....

## Beitrag von "ralf." vom 29. Dezember 2019, 22:24

Bios okay?

Serial-Port deaktiviert

IGP deaktiviert

Beitrag von "Arkturus" vom 29. Dezember 2019, 22:24

| 9 📷 (F)                                                                                                    |        | Ordner                         | Heute, 22:22 |
|----------------------------------------------------------------------------------------------------|--------|--------------------------------|--------------|
| Clever, install, Log. bri                                                                                                    | 2.43   | Reines Textidokument           | Hauta, 22:22 |
| V 🖿 CLOVER                                                                                                    |        | Ondriver                       | Heute, 22/22 |
| took                                                                                                    |        | Ordner                         | Heute, 22:22 |
| Itemes                                                                                                    |        | Ordner                         | Heute, 22:22 |
| IOM                                                                                                    |        | Ordner                         | Heute, 22/22 |
| > DEM                                                                                                    |        | Onliner                        | Heute, 22:22 |
| image in the second second |        | Ordner                         | Heute, 22:22 |
| W 🔜 kents                                                                                                    |        | Ordner                         | Heute, 22/22 |
| v Diter                                                                                                    |        | Ordner                         | Heute, 22/22 |
| ¥ 🧰 Off                                                                                                    |        | Ordner                         | Heute, 22:22 |
| * 🛅 10.15                                                                                                    |        | Ordiner                        | Heute, 22/22 |
| w 🛅 10.14                                                                                                    |        | Onliner                        | Heute, 22:22 |
| ¥ 🧰 10.13                                                                                                    |        | Ordner                         | Heute, 22:22 |
| ¥ 🛅 10.02                                                                                                    |        | Ordinar                        | Heute, 22/22 |
| ¥ 🧰 10.11                                                                                                    |        | Ordiner                        | Heute, 22/22 |
| 🕨 🛅 drivers                                                                                                    |        | Ordner                         | Heute, 22:22 |
| 🕨 📷 dec                                                                                                    |        | Ordner                         | Heute, 22/22 |
| configuration                                                                                                    | 25 KB  | OpenCare Configurator Document | Heute, 22/22 |
| CLOVER084 all                                                                                                    | 882 13 | Dokument.                      | Heute, 22:22 |
| ADPI                                                                                                    |        | Ordinar                        | Heute, 22/22 |
| BOOT                                                                                                    |        | Ordinar                        | Heute, 22/22 |

keiner der Ordner enthält auch nur einen Kext.

zu erkennen, alle Öffnen-Pfeile stehen nach unten.

## Beitrag von "Motawa" vom 29. Dezember 2019, 22:26

das ist der richtige

#### Beitrag von "Arkturus" vom 29. Dezember 2019, 22:28

warum kein Lilu+WEG?

EDIT: NullCPUPowerManagement.kext wird m.E. von Lilu + WEG abgedeckt.

Du hast eine Desktop-Hackintosh. Wozu ApplePS2Controller.kext und AppleACPIPS2Nub.kext?

## Beitrag von "Motawa" vom 29. Dezember 2019, 22:30

Ich dachte das ist erst relevant wenn ich überhaupt erstmal zum installer komme bzw es installiert bekomme 😂

ich probiere mal

die kommen dann auch in other, gell?

ApplePS2Controller.kext und AppleACPIPS2Nub.kext - die worden empfohlen für einen Guide für mein board

#### Beitrag von "Arkturus" vom 29. Dezember 2019, 22:34

dafür wäre HFSPlus.efi oder VBoxHFS.efi dein Freund. Einen von beiden solltest Du einbauen.

EDIT: die Apple-Kexte machen keinen Schaden, nutzen aber auch nicht.

deine config.plist ist im ACPI vollkommen überladen u.v.m.

Wenn Du möchtest kannst du mal die config.plist testen, die die dir heuten schon empfohlen hatte. Ich behaupte mal, dass deine Möhre damit booten müsste.

## Beitrag von "Motawa" vom 29. Dezember 2019, 22:38

Wenn ich versuche die config zu öffnen mit clover configurator (von dem installer) kann ich die besagten efi nicht installieren "requests failed not found

muss ich die erst Downloaden? Wohin kommen die dann in drivers oder?

## Beitrag von "Arkturus" vom 29. Dezember 2019, 22:42

für mich wird es jetzt zu spät. Versuche mal die config.plist

die vboxhfs.efi kommt in drivers /UEFI

#### Beitrag von "Motawa" vom 29. Dezember 2019, 22:48

Alles gut 🙂 danke.

leider nicht geklappt

hab irgendwie das Gefühl das der die kext nicht lädt

hab mal probiert mit der onboard Inter graka zu Booten, passiert aber genau dasselbe

#### Beitrag von "Arkturus" vom 29. Dezember 2019, 23:21

Motawa dann mal diese EFI probieren.

## Beitrag von "Motawa" vom 29. Dezember 2019, 23:25

Soll ich da noch die fakesmc adden oder wird die nicht benötigt?

edit: schönes theme aber rebooted noch schneller als vorher 😕

Ja, dann bootet er die Kexts wohl weil wenn ich dann die fakesmc mit rein mache arbeitet er wieder länger bevor er Neustartet

#### Beitrag von "Arkturus" vom 30. Dezember 2019, 00:28

Die EFI enthält VirtualSMC. Alternative zu FakeSMC. nur eines davon geht.

Treiber und Kexte sind aktuell

#### Beitrag von "Motawa" vom 30. Dezember 2019, 08:34

Bootet Instant neu mit dem efi

#### Beitrag von "Arkturus" vom 30. Dezember 2019, 08:36

was bedeutet Instant?

#### Beitrag von "g-force" vom 30. Dezember 2019, 08:51

Wer sich hier Mühe gibt, sollte vorher diesen Thread lesen: Alles läuft. Bis auf GTX 1060

Ich hatte in dem anderen Thread bereits eine einigermaßen angepasste EFI zur Verfügung gestellt, warum wird die hier nicht als Grundlage benutzt?

## Beitrag von "Arkturus" vom 30. Dezember 2019, 10:39

<u>g-force</u> welchen Zweck erfüllt es, BOOTX64.EFI in der GUI als Hide Volume zu setzen?

ich habe das schon oft gesehen, so auch in der Deiner EFI-Motawa. Ich verstehe das nicht.

### Beitrag von "Motawa" vom 30. Dezember 2019, 12:33

Instant heißt sofort

hab ich schon getestet. Dein efi läuft nicht g-force

Habe den reboot mit debug=0x100 stoppen können. Hier ist die Kernel panic

das andere Bild bzw. die andere Meldung ist evtl auch interessant?

## Beitrag von "g-force" vom 30. Dezember 2019, 13:03

#### Arkturus

Ich selber setze diesen Eintrag nicht. Wenn ich eine User-EFI bearbeite, ordne/aktualisiere ich meist nur Drivers und Kexte. An der "config.plist" nehme ich nur Veränderungen vor, die direkt mit dem Problem zu tun haben (Themes o.ä.). Der Hide-Eintrag "bootx64" scheint eh keine Wirkung zu haben, ich lasse sowas dann meist drin.

Ich habe die EFI von Arkturus um einige Treiber (u.a. HFSPlus) ergänzt, bitte testen.

#### Beitrag von "Arkturus" vom 30. Dezember 2019, 13:13

<u>g-force</u> OK, ich nahm an der eintrag war von dir und du kennst die Bedeutung.

Motawa KP kann ich auch nicht erklären. Ich vermute ggf. Aptiotreiber. Versuche mal die EFI von <u>g-force</u> und wenn die auch KP zeigt, tausche den OsxAptioFix3Drv.efi gegen

AptioMemoryFix.efi aus.

#### Beitrag von "Motawa" vom 30. Dezember 2019, 13:34

Leider immer noch kp

Was mir gerade auffällt:

beim bios Boot mit f8 steht da der Stick einmal normal und einmal UEFI: usb Stick.

wenn ich normal den Stick Boote kommt ganz normal clover aber wenn ich UEFI wähle kommt das hier:

das ist aber egal solange er clover bootet oder?

### Beitrag von "g-force" vom 30. Dezember 2019, 13:49

Du hast ein UEFI-Board und es soll auch alles in UEFI installiert werden und laufen.

Du mußt im BIOS einige Einstellungen vornehmen, arbeite diese Anleitung durch:

1.3 Installationsvorbereitungen

#### Beitrag von "Motawa" vom 30. Dezember 2019, 13:55

Hab alles eingestellt was ich einstellen kann. Einige Sachen sind nicht dabei

#### Beitrag von "Arkturus" vom 30. Dezember 2019, 13:56

Motawa hast Du im Bios CPUPowermanagementdeaktiviert?

#### Beitrag von "g-force" vom 30. Dezember 2019, 13:57

Was hast Du denn bei "CSM" eingestellt? Und was bei "Secure Boot"?

## Beitrag von "Motawa" vom 30. Dezember 2019, 14:00

die Optionen scheint mein bios nicht zu haben

unter CPU Power Management hab ich enhanced Intel speedster technology ausgestellt

#### Beitrag von "Arkturus" vom 30. Dezember 2019, 14:02

Hattest Du die EFI von g-force getestet und auch AptioMemoryFix.efi eingesetzt?

EDIT: auf meinem iMac15,1 (Haswell) habe ich OsxAptioFixDrv.efi laufen, weil mit anderen nix ging. Auch da hatte ich KP ohne Ende. also wäre der auch bei Dir eine Option zum probieren.

#### Beitrag von "Motawa" vom 30. Dezember 2019, 14:15

Ich muss die config plist von dem efi Ordner mit clover configurator öffnen und von da kann ich ja die .efi bzw driver installieren richtig? Geht nicht. Er sagt error request failed not found, obwohl die efi Datei in dem drivers Ordner ist

#### Beitrag von "g-force" vom 30. Dezember 2019, 14:26

Mir scheint, als wäre das kein UEFI-Board. Mach mal bitte ein Foto vom BIOS.

#### Beitrag von "Motawa" vom 30. Dezember 2019, 14:30

Ich dachte mir mouse Support ist immer uefi

#### Beitrag von "Arkturus" vom 30. Dezember 2019, 14:32

Wenn im Bios-Bootmenü UEFI-Laufwerke gezeigt werden kann das Board UEFI.

#### Beitrag von "Motawa" vom 30. Dezember 2019, 14:34

bei clover checke ich "clover for uefi booting only", Das ist doch richtig oder? Er bootet den stick aber nicht wenn ich im bios boot uefi: stick

wenn ich clover mit boot sector bootaf installiere geht der stick. Aber nicht wenn ich " uefi: stick" beim booten wähle, nur wenn ich den stick normal (ohne uefi:) wähle.

### Beitrag von "g-force" vom 30. Dezember 2019, 14:36

Christian hat natürlich Recht, hatte ich überlesen: Es werden UEFI-Laufwerke angezeigt, also ist es auch ein UEFI-Board.

#### Motawa

Mir ist in deinen Beschreibungen noch einiges unklar.

Wie und auf welchem Rechner arbeitest Du, um den Stick zu erstellen? Mit welchem Tool erstellst Du den Stick?

#### Beitrag von "Arkturus" vom 30. Dezember 2019, 14:37

<u>Motawa</u> schau mal hier die EFI von meinem Haswell, mit SMBIOS 13,3, was einem i3 entspricht. Die SN könntest Du übernehmen, ist ungültig und somit nicht in Verwendung.

Beitrag von "Motawa" vom 30. Dezember 2019, 14:38

@g-force mit dem mac meiner Freundin. Mit garkeinem tool. Per terminal.

#### @chmeseb

ist denn sicher das die der driver/.efi überhaupt lädt? Wie gesagt bei clover config zeigt der ja nicht mal an das die installiert sind wenn ich die config lade . Oder es liegt daran das er den Stick als uefi nicht bootet.

Verstehe ich irgendwie alles nicht bei dem crapintosh ging das setup ja auch ohne panics

Dein efi geht leider auch nicht nicht

## Beitrag von "Arkturus" vom 30. Dezember 2019, 14:59

Sorry, habe dioe falsche EFI erwischt, ich stell die nochmals neu ein.

Mich hat jetzt das CatlinaUpdate auf dem iMac15,1 überrollt. Dauert jetzt ca. 35 Minuten.

Wenn die EFI auch nicht geht weiß ich nicht mehr weiter.

Aber wieso bootet der Stick nicht UEFI?

Edit: jetzt doch mal den Stick in den Mac Mini und die Ausgabe von diskutil list im Terminal Posten.

#### Beitrag von "Motawa" vom 30. Dezember 2019, 15:04

So oder ...

Aber ist clover nicht in uefi gebootet? Ich hab ja sogar mouse support

#### Beitrag von "Arkturus" vom 30. Dezember 2019, 15:15

Und weshalb bootet der Stick nicht UEFI?

das sieht ok aus

## Beitrag von "Motawa" vom 30. Dezember 2019, 15:17

ist mir auch ein Rätsel. Was wäre denn anders wenn er uefi booten würde?

#### Beitrag von "g-force" vom 30. Dezember 2019, 15:18

#### Motawa

Wie transportierst Du die von uns geposteten EFI auf den Stick (nur um Fehler auszuschließen)?

### Beitrag von "Motawa" vom 30. Dezember 2019, 15:19

stick in den Mac. clover configurator started. efi partition mounten. efi ordner löschen und durch euren ersetzen.

## Beitrag von "g-force" vom 30. Dezember 2019, 15:21

Das ist völlig richtig so.

So sollte die EFI im UEFI-Modus bootbar sein und das Clover-Bootmenü sollte erscheinen.

### Beitrag von "Motawa" vom 30. Dezember 2019, 15:22

das clover boomten erscheint auch. Aber wie gesagt. Ich hab bei f8 2 Optionen für den stick einmal "USB STICK". und einmal "UEFI: USB STICK" beim UEFI macht der gar nix bzw startet der Rechner neu und beim USB STICK bootet der in clover mit mouse support usw.

### Beitrag von "Arkturus" vom 30. Dezember 2019, 15:27

Der EFI-Ordner wurde von Dir in die versteckte EFI kopiert?

g-force wird hier ggf. noch der Apple Ordner benötigt?

## Beitrag von "Motawa" vom 30. Dezember 2019, 15:27

in die efi partition

## Beitrag von "Arkturus" vom 30. Dezember 2019, 15:32

Wenn nichts nützt, könntest Du den Clover Installer nochmals auf den Stick installieren?

![](_page_19_Picture_0.jpeg)

## Beitrag von "Motawa" vom 30. Dezember 2019, 15:41

schon ein paar mal gemacht. hat nichts gebracht. Ich denke das Logik nicht mehr vorhanden ist

### Beitrag von "Arkturus" vom 30. Dezember 2019, 15:47

das Problem liegt im Bios. Bios-Firmaware aktuell?

Das Hängenbleiben mit dem Cursor kommt mir bekannt vor und deutet n.m.E. auf aktiviertes CSM hin. Ist UEFI only im Bios unter Boot aktiviert und other OS?

#### Beitrag von "Motawa" vom 30. Dezember 2019, 15:49

Sehe die Optionen nicht

Beitrag von "Arkturus" vom 30. Dezember 2019, 15:53

![](_page_20_Picture_4.jpeg)

was steck hinter Hard Drive BBS Priorities

### Beitrag von "Motawa" vom 30. Dezember 2019, 15:54

Das hier ....

#### Beitrag von "Arkturus" vom 30. Dezember 2019, 15:56

#### wie wäre es damit?

| Version 4801              |             |          |
|---------------------------|-------------|----------|
| 2014/05/22                | 2.98 MBytes |          |
| P6H01-M (5K05 4801        |             | CONFILMO |
| improve system stationly. |             |          |

### Beitrag von "Motawa" vom 30. Dezember 2019, 15:56

oha ich hab 1101 drauf xD

Ich probiere es mal. Vielleicht bekomme ich dann die gebrauchten Optionen

#### Beitrag von "Arkturus" vom 30. Dezember 2019, 15:59

Ich rufe mal <u>crusadegt</u> Zuhilfe, der kennt sich mit dem Board aus.

## Beitrag von "Motawa" vom 30. Dezember 2019, 16:01

ok hab das bios geupdatet

## Beitrag von "Arkturus" vom 30. Dezember 2019, 16:06

Dann wollen wir beten

#### Beitrag von "Motawa" vom 30. Dezember 2019, 16:09

Also in uefi scheint der jetzt zu Booten aber der zeigt den installer jetzt nicht am xD

welche EFI ist jetzt genau drauf?

sieht es unter GUI so aus:

![](_page_22_Picture_3.jpeg)

## Beitrag von "Motawa" vom 30. Dezember 2019, 16:14

Das Bild sagt mir leider gar nichts

Achso ist das aus clover configurator

Edit: nein sieht es nicht. Soll ich es so einstellen?

## Beitrag von "Arkturus" vom 30. Dezember 2019, 16:17

1.) in der EFI muss VBoxHFS.efi oder HFSPlus.efi unter /drivers/UEFI/ vorhanden sein.

2.) in der Config Plist muss unter GUI/Entries entweder auto oder Costum/Entries aktiviert sein.

## Beitrag von "Motawa" vom 30. Dezember 2019, 16:27

kannst du nochmal schauen? habs eigentlich eingestellt.

Edit: jetzt gehts

Holy fucking shit!!!

Kann ich jetzt einfach installieren? Installier der die nötigen kext dann mit und er bootet dann danach?

#### Beitrag von "Arkturus" vom 30. Dezember 2019, 16:54

Drauf und dran wie bei Blücher. Die EFI vom Stick benutzt du zum Booten und kopierst die später in die versteckte EFI der ssd.

## Beitrag von "g-force" vom 30. Dezember 2019, 16:59

Gute Idee mit dem BIOS-Update! 🦉 🔌

## Beitrag von "Motawa" vom 30. Dezember 2019, 17:07

Unfassbar xD vielen vielen Dank nochmal. Ich melde mich sobald es wieder Probleme gibt 😂

Edit: wäre auch zu schön gewesen

edit2: ok hat geklappt nachdem ich das Datum auf 2015 geändert hab

#### Beitrag von "Arkturus" vom 30. Dezember 2019, 17:47

<u>Motawa</u> das Zertifikat ist abgelaufen. Installer neu laden oder Systemzeit vor dem 24.10.2019 zurück setzen und kein Netzwerk bei der Installation.

#### Beitrag von "Motawa" vom 30. Dezember 2019, 17:52

Hab jetzt soweit alles installiert bekommen.

Habe die webdriver für die Gtx installiert und die lilu und whatevergreen kext. Jetzt habe ich aber ein schwarzes bzw kein Bild nach dem Boot

Inject war noch an jetzt geht es inkl Qe usw :))))))

#### Beitrag von "Arkturus" vom 30. Dezember 2019, 17:54

wo hast DU Lilu + WEG installiert?

## Beitrag von "g-force" vom 30. Dezember 2019, 18:01

Klingt, als hätten wir Motawa endlich auf einem vernüftigen und cleanem macOS-System!

### Beitrag von "Motawa" vom 30. Dezember 2019, 18:06

Ohja! Vielen vielen dank an alle!!

HDMI Audio ist nur mit adapter moeglich oder?

Ich habe leider nicht die dpi scaling optionen.

## Beitrag von "g-force" vom 30. Dezember 2019, 18:08

Mach mal einen Sreenshot von "Über diesen Mac".

#### Beitrag von "Arkturus" vom 30. Dezember 2019, 18:08

ich hoffe, das er beim Finetuning berücksichtigt, dass die die Kexte in die EFI gehören, nicht in /S/L oder /S/L/E.

Motawa Welchen Audiochip hast Du? die musst die passende Layout-ID suchen udn in der config.plist unter Devices eintragen.

HDMI-Audio ist nicht mein Ding.

## Beitrag von "Motawa" vom 30. Dezember 2019, 18:10

Ich meine das ich das audio direkt über hdmi laufen lassen kann, also ueber die graka. Benutze einen TV mit lautsprechern intern.

@chmeseb ich muss die efi partition vom installer stick mounten und da die kext rein gell?

### Beitrag von "Arkturus" vom 30. Dezember 2019, 18:12

den musst du dann bei den Audio-Ausgängen anwählen, hier zum Beispiel mein UHD U28E590:

![](_page_26_Picture_5.jpeg)

EDIT: Die EFI vom Stick kannst Du weiter verwenden udn verbessern. Praktisch ist es so, diese EFI auf der EFI-Partition des Hackintosh zu plazieren und den Stick als Notfalllösung zu bewahren. Die Kexte gehören richtigerweise in /EFI/Clover/Kexts/other

#### Beitrag von "Motawa" vom 30. Dezember 2019, 18:22

Ok.

Ich kann nichts aus dem appstore laden. Er sagt ich soll es ueber "käufe" probieren aber dann kommt dieselbe meldung.

#### Beitrag von "Arkturus" vom 30. Dezember 2019, 18:24

Hast Du im Appstore deinen Account mit der Apple-ID aktiviert und eine Zahlungsmethode in der iCloud hinterlegt?

### Beitrag von "Motawa" vom 30. Dezember 2019, 18:24

ja logo nutze ich am iphone ja auch. icloud funktioniert an sich

## Beitrag von "Arkturus" vom 30. Dezember 2019, 18:25

Also in den Systemeinstellungen/iCloud und im Appstore unter mein Account?

![](_page_27_Picture_7.jpeg)

| iten | Store  | Fenster   | Hilfe  |        |                       |         |       |       |
|------|--------|-----------|--------|--------|-----------------------|---------|-------|-------|
| 0    | Zurü   | ck        |        |        |                       |         | ¥[    |       |
| 181  | Seite  | neu laden | 1      |        |                       |         | XR -  |       |
|      | Such   | ien       |        |        |                       |         | ЖF    |       |
|      | Alle a | anzeigen  |        |        |                       | <       | 2%S - |       |
|      | Entd   | ecken     |        |        |                       |         | 361   |       |
|      | Erste  | ellen     |        |        |                       |         | \$2   |       |
|      | Arbe   | iten      |        |        |                       |         | #3    |       |
|      | Spiel  | len       |        |        |                       |         | 364   |       |
|      | Entw   | ickeln    |        |        |                       |         | 85    | -     |
|      | Kate   | gorien    |        |        |                       |         | 36    | •     |
|      | Upda   | ates      |        |        |                       |         | ₩7    | 0.    |
|      | Mein   | en Accoun | t C    | Ciclos | <del>id.com)</del> ar | nzeigen | 80    | Q     |
|      | Abm    | elden     |        |        |                       |         |       |       |
|      |        |           |        |        |                       |         | ×     | Entde |
|      |        |           | Daline |        |                       | EDIT: u | ×     | Erste |

EDIT: unter HS sieht es etwas anders aus als unter Mojave/CT. weiter komme ich hier nicht.

EDIT: Motawa schau mal hier

Versuche es mal morgen. Es kann sein dass deine Anmeldung einfach bei Apple noch nicht durch ist.

### Beitrag von "Motawa" vom 30. Dezember 2019, 18:37

hab ich ja. iphone, apple watch.

## Beitrag von "Arkturus" vom 30. Dezember 2019, 18:47

Motawa Du musst deine Identität auf dem Hackintosh nachweisen und glaubhaft machen, und zwar für die hinterlegte SerialNummer aus dem SMBIOS. Deine anderen Apple Geräte zählen nicht.

#### Beitrag von "Motawa" vom 30. Dezember 2019, 18:55

Wie denn? Habe ja keine SN bzw wurde die ja von clover generiert soweit ich weiß

icloud fotos geht. Safari auch. App store und itunes geht nicht.

ist schon merkwuerdig. Sogar "mein mac suchen" scheint zu funktionieren" habe auch von apple eine mail bekommen das mit einem iMac angemeldet wurde.

updates koennen auch geladen werden ueber den appstore O.o

### Beitrag von "Arkturus" vom 30. Dezember 2019, 19:33

Welche Zahlungsmethoden werden in Systemeinstellungen/iCloud angezeigt? Oft muss das nochmals durch Eingabe des Passworts bestätigt werden.

#### Beitrag von "Motawa" vom 30. Dezember 2019, 19:36

meine kreditkarte wird da angezeigt

Der Mac wird auch angezeigt

Sogar iCloud iMessage geht.

edit: hmm jetzt geht es.

Es gibt keine moeglichkeit die aufloesung von 1080p zu behalten, aber dafuer die ui größer zu machen oder?

#### Beitrag von "crusadegt" vom 30. Dezember 2019, 20:49

Verstehe ich das richtig, dass du keine 1080p auflösung einstellen kannst?

## Beitrag von "Motawa" vom 30. Dezember 2019, 21:44

nein. Ich habe 1080p aber alles ist viel zu klein zum benutzen.

Mal eine andere frage fuer die leute die auch ein iphone oder ipad haben.

Ist der Safari Tab sync ein handoff bzw airdrop feature? Also braucht man dafuer oob wifi und bt fuer den hackintosh? Oder ist das ein reines icloud feature? Weil es naemlich bei mir nicht funktioniert.

Safari bookmarks werden direkt synchroniesiert.

## Beitrag von "g-force" vom 30. Dezember 2019, 21:49

Ich habe ebenfalls nur 1080p in Auflösung 3008 x 1692. Das ist auf einem 27" ziemlich klein, und ich bin nicht der Jüngste (da muß schonmal die Lesebrille her).